## Anleitung für die Terminvergabe am Elternsprechtag

## bei Webuntis am FSG

1. Öffnen Sie die Adresse <u>https://webuntis.com</u> in Ihrem Browser (z. Bsp. Mozilla Firefox, Microsoft Edge, Google Chrome oder Apple Safari).

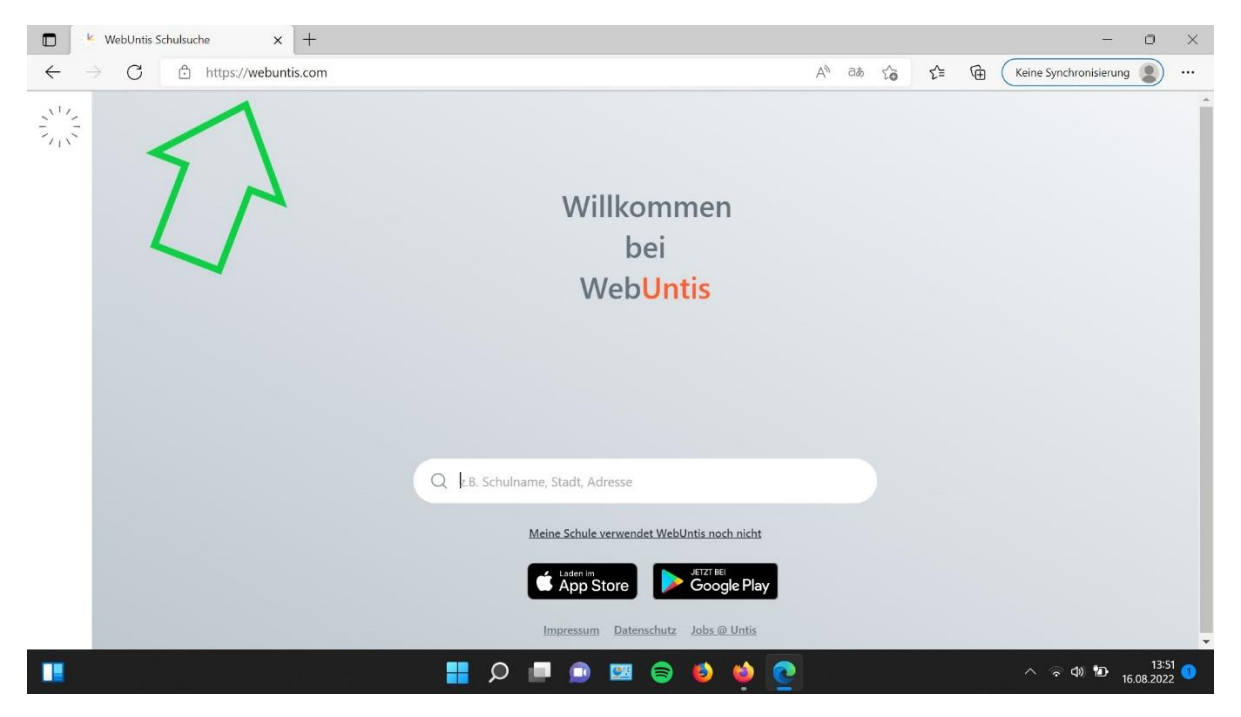

2. Geben Sie im Suchfenster die Wörter "Franz Stock" ein und klicken Sie auf das Suchergebnis "Franz-Stock-Gymnasium, 59759, Arnsberg, Berliner Platz 7".

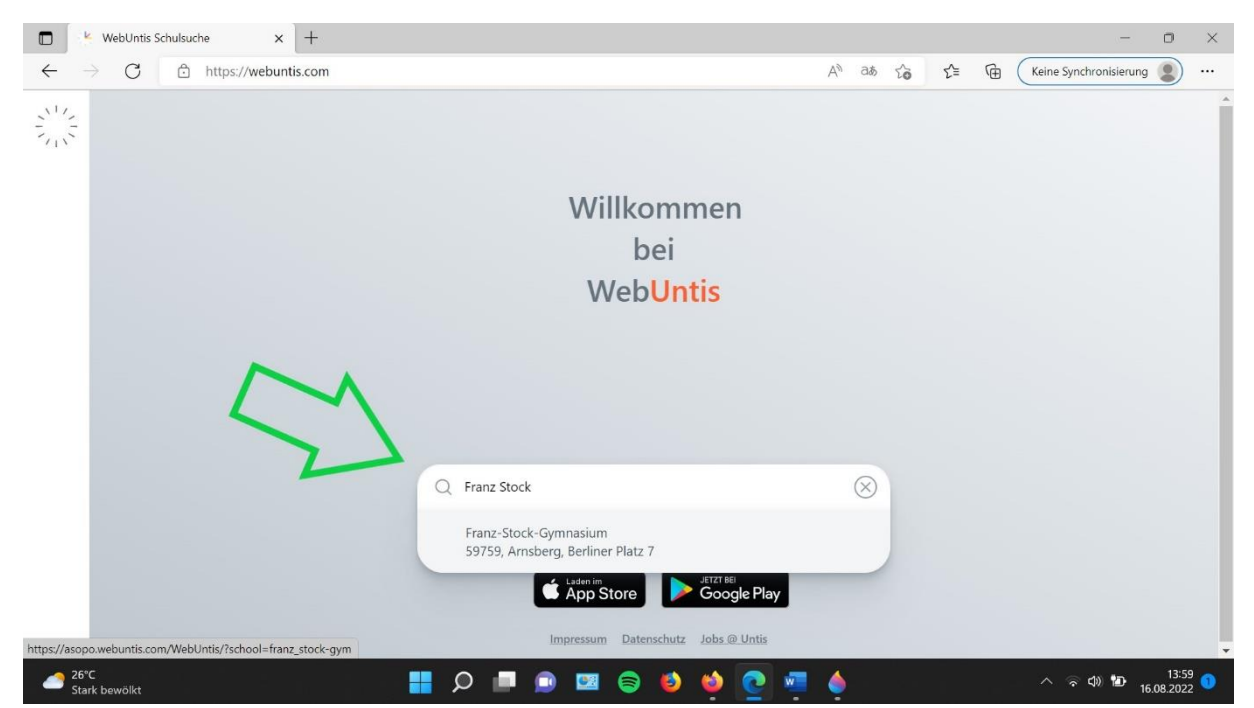

3. Loggen Sie sich mit Ihrem Benutzernamen (das ist Ihre Emailadresse) und Ihrem Passwort ein. Eine Hilfe, wie man sich bei Webuntis registriert, finden Sie auf der Homepage des FSG (<u>www.fsg-arnsberg.de/elternsprechtag</u>).

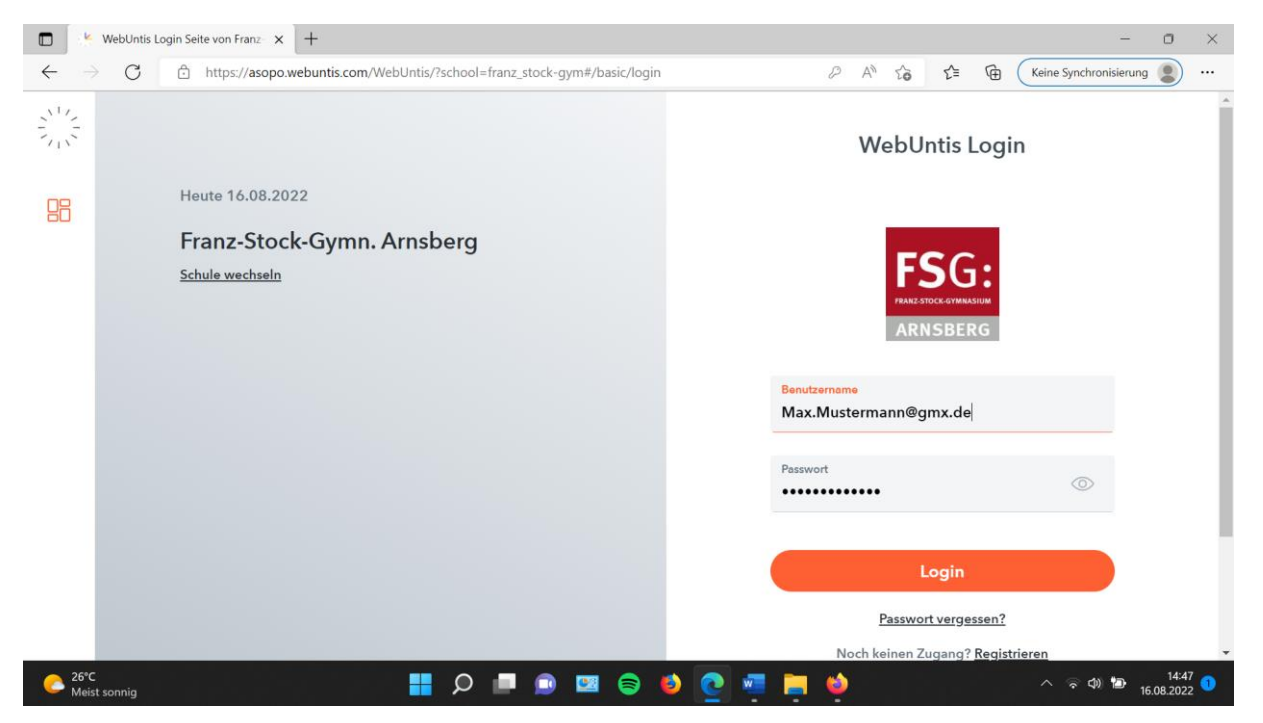

4. Es erscheint der Startbildschirm. Links klicken Sie bitte auf "Heute" (ist normalerweise schon eingestellt). Auf der rechten Seite sehen Sie den Button für den kommenden Elternsprechtag. Klicken Sie bitte darauf.

|     | WebUntis               | Beta: Neue Heute-Seite anzeigen                                                                                                    |
|-----|------------------------|----------------------------------------------------------------------------------------------------|
|     | Spielwiese             | Heute 01.09/2022                                                                                                    |
|     | Alle Schüler*innen     | Letter Ammening Developmenting University of the State of the State of State of Stat |
| то  | Testfamilie Otto       | I. Elternsprechtag 16.09.2022 Her könen Sie ach bis 15.09.2022 05:00 zum Sprechtag anmelden.                                                                                                    |
| TM  | Testfamilie Martina    | Nachrichten 🖬                                                                                                    |
| 88  | Heute                  | Kaine Tugesrechtlehen                                                                                                    |
| 63  | Übersicht              |                                                                                                    |
|     | Mitteilungen           |                                                                                                    |
| ÷   | Mein Stundenplan       |                                                                                                    |
|     | Kurse                  |                                                                                                    |
| 묨   | Abwesenheiten          |                                                                                                    |
|     | Hausaufgaben           |                                                                                                    |
| N.  | Klassendienste         |                                                                                                    |
| E)  | Noten                  |                                                                                                    |
| 80  | Sprechstunden          |                                                                                                    |
|     |                        |                                                                                                    |
|     |                        |                                                                                                    |
|     |                        |                                                                                                    |
|     | —                      |                                                                                                    |
| (A) | achim.niemand@fsg-arns |                                                                                                    |
| EÐ. | Abmelden               |                                                                                                    |
|     |                        |                                                                                                    |

5. Nun müssen Sie auswählen, **wann Sie Zeit haben** (siehe Screenshot linke Pfeile) und **bei welchem Lehrer** Sie sich ein Gespräch wünschen (siehe Screenshot rechte Pfeile). Ohne eine Zeitauswahl können Sie keine Termine buchen. Bitte klicken Sie auf die entsprechenden Buttons.

Die Liste der Lehrerkürzel finden Sie hier:

https://www.fsg-arnsberg.de/lehrkraefte/

Lehrer, die mit Ihnen sprechen möchten, sind markiert. Die Zeile ist gefärbt, sie sehen bei diesen Lehrern ebenfalls in der Zeile die kleinen Hinweise (gelbes Dreieck und schwarzes rundes "i"). Bitte machen Sie bei diesen Lehrern einen Termin.

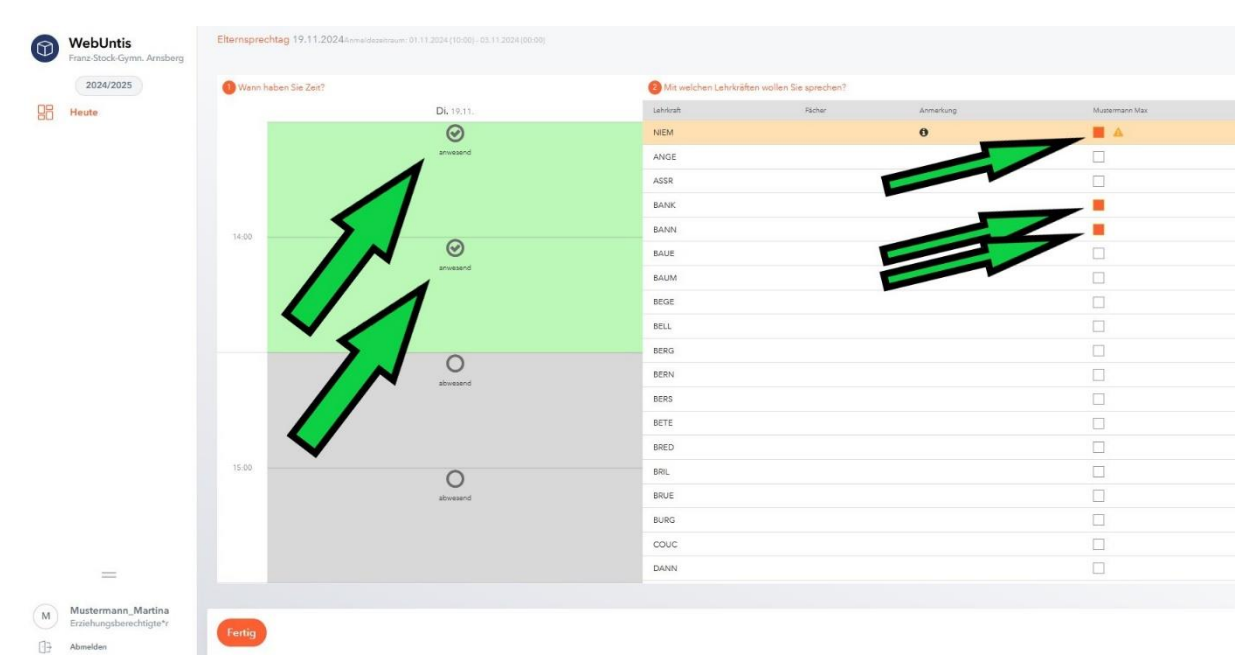

Im Screenshot hat Frau Mustermann angegeben, dass sie von 14:00-15:00 Uhr Zeit hat. Sie wünscht sich Termine bei Herrn Niemand (er hat um ein Gespräch gebeten), Frau Bankamp und Herr Bannenberg.

Bitte klicken Sie am Schluss unten auf "Fertig" und melden Sie sich ab.

Bitte bedenken Sie, dass die Termine am Ende nur in den von Ihnen angegebenen Zeitfenstern geblockt werden können. Leider kann das Problem nicht gelöst werden, dass es bei einigen Lehrern zu wenige Termine gibt. Sie erhöhen die Wahrscheinlichkeit, bei einem Lehrer einen Termin zu bekommen, indem Sie einen möglichst großen Zeitraum angeben. 6. Nach dem Ende des Anmeldezeitraums werden die Termine durch das Programm zugeteilt. Indem Sie sich anmelden, können Sie Ihre Termine einsehen.

|   | WebUntis<br>Franz-Stock-Gymn. Arnsberg        | Heute 01.11.2024                                                                                                    |
|---|-----------------------------------------------|----------------------------------------------------------------------------------------------------|
|   | 2024/2025                                     | Letzte Anmeldung:<br>Letzte Plansktualisierung aus Untis: Donnerstag, 31.10.2024 14:20:03                                                                             |
|   | Heute                                         | Sie haben keine E-Mail in ihrem Profil hinterlegt.                                                                                                    |
|   |                                               | Elternaprechtag 19.11.2024 (angemeldet)<br>Die automatische Zuteilung der Termine ist abgeschlossen. Sie können Ihre Termine hier bis 01.11.2024 manuell nachbessern. |
|   |                                               | Nechrichten 🗟                                                                                                    |
|   |                                               | Keine Tagesnachrichten                                                                                                    |
|   |                                               |                                                                                                    |
|   |                                               |                                                                                                    |
|   |                                               |                                                                                                    |
|   |                                               | $\mathbf{v}$                                                                                                    |
|   |                                               |                                                                                                    |
|   |                                               |                                                                                                    |
|   |                                               |                                                                                                    |
|   |                                               |                                                                                                    |
|   |                                               |                                                                                                    |
|   |                                               |                                                                                                    |
|   |                                               |                                                                                                    |
|   | =                                             |                                                                                                    |
| M | Mustermann_Martina<br>Erziehungsberechtigte*r |                                                                                                    |
| £ | Abmelden                                      |                                                                                                    |

Ich empfehle Ihnen, sich die Terminliste erst am Tag des Elternsprechtags ab etwa 9.00 Uhr herunterzuladen. Morgens kurzfristig erkrankte Kollegen sind dann in Ihrer Terminliste elektronisch berücksichtigt, sodass Sie sehen können, welche Termine endgültig stattfinden werden.

## Probleme bei der Terminbuchung?

Bei Fragen aller Art rund um den Elternsprechtag schreiben Sie bitte eine E-Mail an

elternsprechtag@fsg-arnsberg.de